## Gestionar el botiquín de equipo

El botiquín de equipo le permite compartir un botiquín con varios veterinarios los cuales pueden hacer recetas contra este botiquín, lo cual es mu común en las clínicas veterinaria. Para crear este tipo de botiquín de sebe hacer una solicitud al Consejo General para que se le cree un equipo veterinario.

- 1- En Prescrivet con el usuario y contraseña del botiquín. https://prescrivet.es/app
- 2- Una vez dentro, haz clic en el menú Botiquín.

Está en -> App Inicio

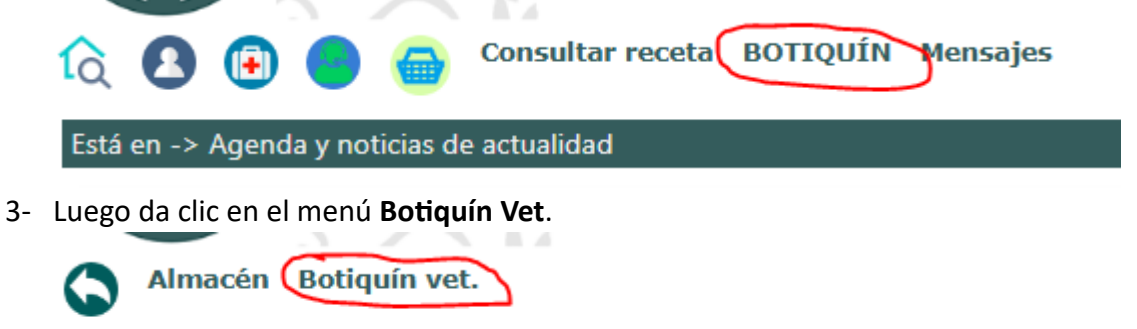

- 4- Aquí se pueden buscar los medicamentos que tenemos dado de alta en nuestro botiquín, generar el libro de entrada y salida de medicamento, dar de baja un medicamento, dar de alta un nuevo medicamento, etc.
- 5- Para dar de alta un medicamento, haga clic en el botón Nuevo.

| BOTIQUÍN VETERINARIO |      |                       |      |         |
|----------------------|------|-----------------------|------|---------|
|                      |      |                       |      | $\sim$  |
| resentación          | Tot. | Veterinario/EquipoVet | NRec | Nuevo 📑 |

6- Complete el formulario con los datos del medicamento que desea agregar. En tipo de botiquín seleccione Botiquín de Equipo Veterinario. Puede, además, seleccionar si todo el equipo tendrás acceso al botiquín.

| Clase *          | Tipo *                      |   |
|------------------|-----------------------------|---|
| Botiquín general | Botiquín Equipo Veterinario | ~ |
| Veterinario      |                             |   |
| Todo el equipo   |                             | ~ |

| lide *                      |                                    |  |
|-----------------------------|------------------------------------|--|
| 3                           |                                    |  |
| Medicamento                 |                                    |  |
| Buscar medicamento          |                                    |  |
| Nombre                      |                                    |  |
| XEDEN 15 mg COMPRIMIDO      | ARA GATOS, Caja con 12 comprimidos |  |
| Cantidad producto por       |                                    |  |
| envase *                    | comprimidos 🗸                      |  |
| 12                          |                                    |  |
| Total producto en           |                                    |  |
| botiquín *                  | comprimidos                        |  |
| 36,00                       |                                    |  |
| <b>D</b>                    |                                    |  |
| Proveedor                   |                                    |  |
| Farmacia del Barrio Ejemplo |                                    |  |
| Fecha caducidad             | Lote medicamento                   |  |
| 31-01-2025                  |                                    |  |
| III                         | NOT- sture                         |  |
| Pecha adquisición           | IN-Factura                         |  |
| 01-11-2024                  |                                    |  |
| <u> </u>                    |                                    |  |

7- Haga clic en el botón Añadir.

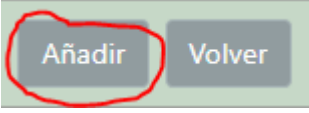

8- Verás que se muestra la información del medicamento añadido, con lo cual cualquier veterinario del equipo podrías seleccionar el medicamento para hacer receta contra el mismo.

## Datos para solicitar el equipo veterinario

- CIF (si lo tiene, en caso de clínica el de la clínica).
- Razón social o nombre del equipo.
- Correo electrónico y teléfono de contacto.
- Dirección, provincia, localidad y código postal.
- DNI, nombre y apellidos de los veterinarios que formarán parte del equipo veterinario.

**Nota:** Los veterinarios se deben dar de alta en Prescrivet previamente. Una vez que lo incluimos en el equipo, estos reciben una solicitud para formar parte del equipo, la cual deben aceptar para poder unirse al equipo.